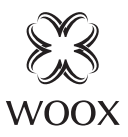

## Smart Outdoor Camera

Ouick Start Guide (EN) Verkorte handleiding (NL) Kurzanleitung (DE) Guía de inicio rápido (ES) Guide de démarrage rapide (FR) Guida rapida (IT) Guia de iniciação rápida (PT) Hurtigstartsguide (DK) Snabbstartsquide (SE) Pikaopas (FI) Krótki przewodnik (PL) Rychlá příručka (CZ) Príručka pre rýchly štart (SK) Gyors útmutató (HU) Ghid rapid (RO)

R9045

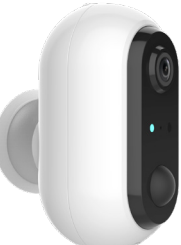

### Package includes:

1. Smart Outdoor camera x 1

- 2. USB cable x 1
- 3. User manual x 1
- 4. Screw bag x 1
- 5. Security sticker x 2
- 6. Rechargeable battery x 2

### Specification

Batteries: 2x18650 2600mAh Rechargeable batteries(included) Battery lifetime: approximate 4 months Resolution: 1920x1080P IR distance: up to 7 meters Angle of View: 120° Audio input: Built in Mic Audio output: Built in Mic Audio output: Built in speaker Two-way talk: support Motion detection: support Micro SD card: Max. 128G (not included) Network: IEEE 802.11 b/g/n 2.4GHz Wi-Fi Waterproof: IP65 Working temperature: -20°C - 55°C Working humidity: 10%-95%RH, no condensation Dimension: 115x95x64mm

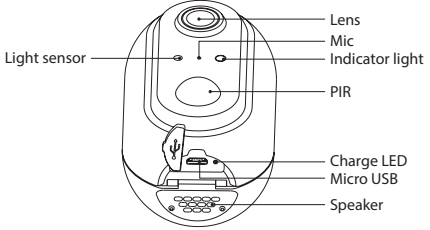

\*Charge LED: Charging in red; Full in Green.

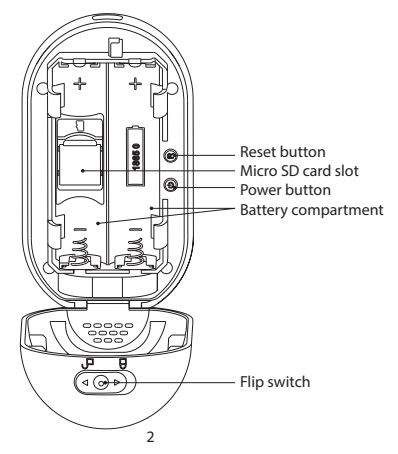

## Introduction

WOOX Smart Outdoor Camera is a Full HD 1080P security camera with features including twoway audio, motion detection, night vision, local and cloud storage, , IP65 waterproof, works with Echo Show and Google Nest Hub, and more.

### **Requirement to use**

- 1. Woox home app
- 2. WLAN-enabled router: 2.4GHz (Separate band)

### Installation

1. Please put the flip switch to "open" position and open the cover, then take out the insulation sheet from battery compartment. If you wish to install a MicroSD card now, please take out the left battery first. Hold and press the reset button until you hear

the "system reset" prompt from the camera.

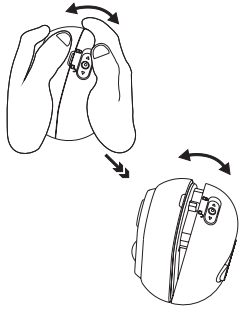

2. Rotate and open the base

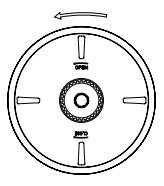

3. Screw fixed to the wall

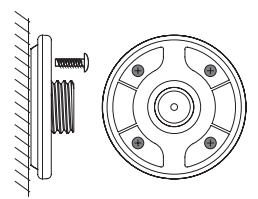

4. Rotate and close the top cover of the base and install the device.

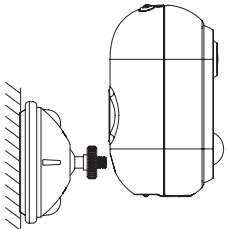

# Set up the smart outdoor camera with WOOX Home app

1. Download and install the app "WOOX Home" from Apple App Store or Google Play Store on your mobile device.

2. Launch the app "WOOX Home".

3. Create a new account or log in to your existing account.

4. Tap "+" to add the device.

5. Select the applicable product type from the list of products.

6. Ensure the indicator light is quick flashing (flashing 2 times per second). If the indicator light isn't flashing: hold and press the reset button on the bottom of camera until the indicator light starts to flash.

7. Confirm the Wi-Fi network and password.

Note: only 2.4GHz WiFi is supported.

8. The App will prompt you to scan a QR code that needs to be read by the camera in the smart outdoor camera to initiate pairing, press continue on the App and a QR code should now be generated to pair the product to your account. Position your mobile or tablet device in front of the camera lens and ensure the QR code is in full frame of view, once you hear the sound prompt confirm this on the App, this will commence the final stage of pairing the smart outdoor camera to your account.

9. The app will now search for the device and register it to your account.

10. Enter the device name.

Note: The device name will also be used by Amazon Alexa and Google Home.

### Support:

If you need further help or have comments or suggestions please visit www.wooxhome.com

## *Nederlands* Introductie

WOOX Smart Outdoor Camera is een Full HD 1080P beveiligingscamera met functies zoals tweerichtingsaudio, bewegingsdetectie, nachtzicht, lokale en cloudopslag, IP65 waterdicht, werkt met Echo Show en Google Nest Hub, en meer.

### Vereiste om te gebruiken

- 1. Woox thuis-app
- 2. WLAN-router: 2,4 GHz (aparte band)

### Installatie

1. Zet de tuimelschakelaar in de "open" positie en open het deksel, neem dan het isolatievel uit het batterijvak. Als je nu een MicroSD-kaart wilt plaatsen, verwijder dan eerst de linkerbatterij. Houd de resetknop ingedrukt totdat je hoort

### Nederlands

-de "systeem reset" prompt van de camera.

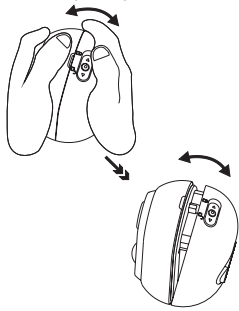

2. Draai en open de basis

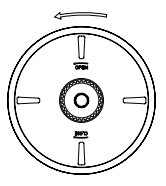

3. Schroef vast aan de muur

## Nederlands

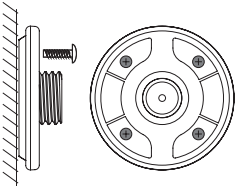

4. Draai en sluit de bovenklep van de basis en installeer het apparaat.

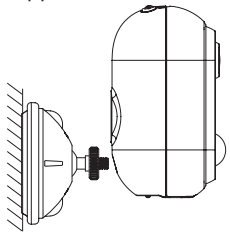

### Stel de slimme buitencamera in met de WOOX Home-app

1. Download en installeer de app "WOOX Home" van Apple App Store of Google Play Store op uw mobiele apparaat.

2. Start de app "WOOX Home".

3.Maak een nieuw account aan of log in op uw bestaande account.

4. Tik op "+" om het apparaat toe te voegen.

5.Selecteer het toepasselijke producttype uit de lijst met producten.

6. Zorg ervoor dat het indicatielampje snel knippert (knippert 2 keer per seconde). Als het indicatielampje niet knippert: houd de resetknop aan de onderkant van de camera ingedrukt totdat het indicatielampje begint te knipperen.

7. Bevestig het Wi-Fi-netwerk en wachtwoord.

Let op: alleen 2,4 GHz wifi wordt ondersteund.

## Nederlands

8. De app zal u vragen om een QR-code te scannen die door de camera in de slimme buitencamera moet worden gelezen om het koppelen te starten. Druk op doorgaan op de app en er moet nu een QR-code worden gegenereerd om het product aan uw account te koppelen. Plaats uw mobiel of tablet voor de cameralens en zorg ervoor dat de QR-code volledig in beeld is, zodra u de geluidsmelding in de app hoort bevestigen, begint dit met de laatste fase van het koppelen van de slimme buitencamera aan uw account.

9. De app zoekt nu naar het apparaat en registreert het op uw account.

10. Voer de apparaatnaam in.

Opmerking: de apparaatnaam wordt ook gebruikt door Amazon Alexa en Google Home.

### **Ondersteuning:**

Als u meer hulp nodig heeft of opmerkingen of suggesties heeft, bezoek dan www.wooxhome.com